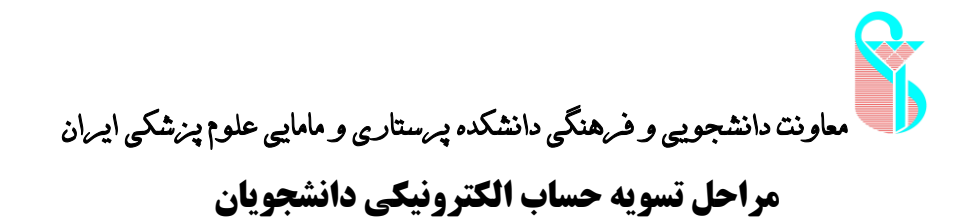

نکته: دانشجویان گرامی تمامی مراحل با سیستم های دانشگاه یا دانشکده قابل اجراست و با سیستم های شخصی قابل دسترسی نیست بنابراین می توانید از کامپیوترهای موجود در کتابخانه دانشکده استفاده کنید.

ابتدا وارد سایت زیر می شوید

https://account.iums.ac.ir

 مطابق تصویر زیر در قسمت علامت زده شده شماره دانشجویی خود را وارد می کنید و گزینه دریافت اطلاعات را می زنید

| <b>a N</b>                 | انشکده پرستاری و مامایی علوم پزشکی ایران<br>۲۰۰۰ میلید بازی به مانیک مانی ماه میلید از ۱                                                                                                  | ماونت دانشجویی و فرهنگی د<br>مرابع                                                              |                                                                                                 |                |
|----------------------------|----------------------------------------------------------------------------------------------------|-------------------------------------------------------------------------------------------------|-------------------------------------------------------------------------------------------------|----------------|
|                            | רושבא אָלשטרט 😲 רושבא געשטרט אין איז אין ראשנא אין געשטרט אין איז אין געשטרט אין געשטרט אין געשטרט אין געשטרט איז                                                                         |                                                                                                 | T Y                                                                                             | U ~            |
| $\leftarrow \rightarrow C$ | O A https://account.iums.ac.ir/#/pages/Changepasswo                                                                                                    | rd 🗘                                                                                            |                                                                                                 | ③ ጏ =          |
|                            | پورتال کاربری دانشگاه علوم پزشکی ایران 🍙                                                                                                    | پزشکی و<br>درمانی ایران                                                                         | دانشاه علوم و<br>خدمات بهداشی ه                                                                 | 1 A A A        |
|                            | ی طراحی شده است در صورتیکه مایل به تغییر کلمه عبور خود هستید از قسمت<br>ز قسمت فراموشی کلمه عبور استفاده نمایید                                                                           | مدیریت کلمه عبور کاربران دانشگاه علوم پزشکی<br>صورتیکه کلمه عبور خود را فراموش کرده اید از<br>- | این سامانه به منظور ه<br>تغییر کلمه عبور و در<br>فراموشی کلمه عبور                              | and the second |
| III.                       | برای بازنشانی کلمه عبور از طریق پیام کوتاه نام کاربری<br>خود را وارد نمایید                                                                                                    | انشجویی کارمندان:کدملی<br>دریافت اطلاعا                                                         | نام کلوری<br>بانشجویان:شماره دا                                                                 |                |
|                            | کلمه عبور جدید باید شامل قوانین زیر باشد<br>حداقل طول کلمه عبور: ۸<br>کلمه عبور باید حداقل شامل ۱ عده، ۱ حرف بزرگ و ۱ حرف کوچک<br>باشد<br>کلمه عبور جدید نباید همانند کلمه عبور قبلی باشد | ائىتجويى -كارەندان:كدملى<br>Activ<br>Go to                                                      | تغییر کلمه عبور<br>نام کاربری<br>کلمه عبور قبلی<br>کلمه عبور قبلی<br>vate Windows<br>Sentifices | te Win         |

**۲. در این مرحله شماره همراه شما نشان داده می شود و در صورتی که شماره نمایش داده** شده در دسترس می باشد گزینه تایید را بزنید.

۳. کد تایید به شماره شما پیامک می شود.

۴. کد تایید را وارد کنید.

**۵. رمز عبور را مطابق توضیحات نوشته شده در سایت بسازید و با دقت به خاطر بسپارید.** 

6. در این مرحله از سایت بالا خارج شده و وارد سایت جدیدی می شوید.

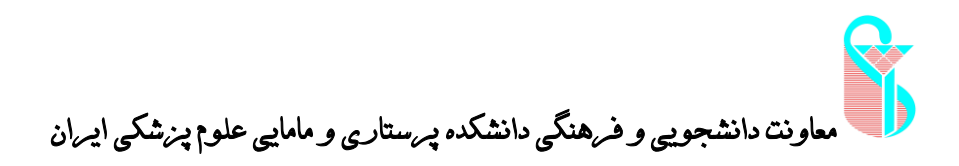

نکته: در صورتی که شماره نمایش داده شده در سایت در دسترس نبود با شماره ۴۷۷۰۱۰۰۰-۲۱ داخلی ۲۱۰ تا ۲۱۷ تماس بگیرید.

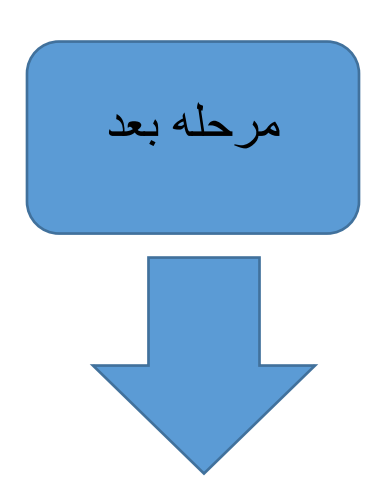

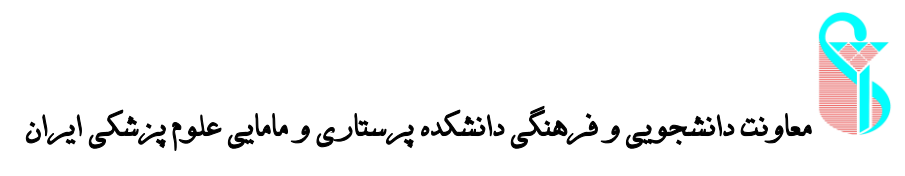

## در مرحله جدید وارد سایت زیر می شوید.

## https://ticket.iums.ac.ir

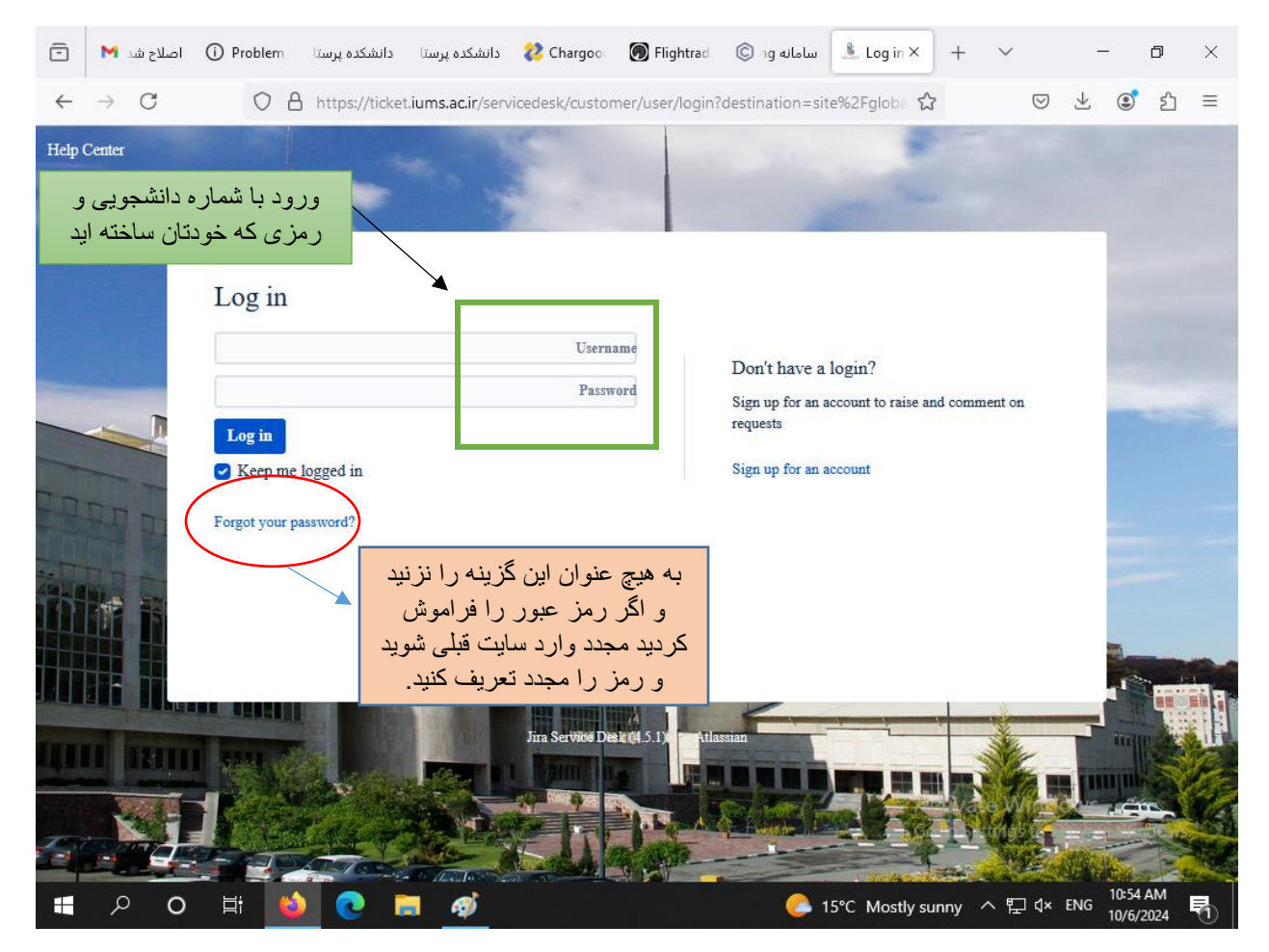

- **۱. در قسمت علامت زده شده شماره دانشجویی را بعنوان Username و رمز عبوری که در سایت قبلی تعریف کردید بعنوان Password وارد کنید و گزینه login را بزنید. (در درج پسورد به حروف بزرگ و کوچکی که تعریف کردید و روشن بودن یا نبودن Caps Lock کیبورد دقت کنید)**
- **۲. در صفحه بعدی <u>در</u>خواست های دانشجویان را بزنید و وارد <u>درخواست تسویه حساب شوید</u> و اطلاعات خود را <u>به دقت و</u>ارد کنید.**

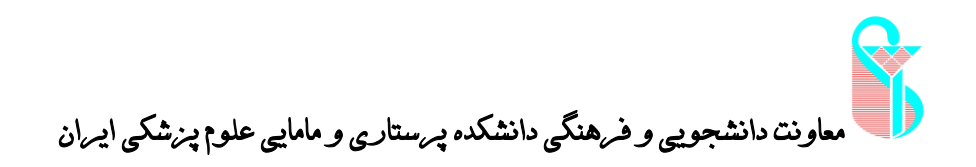

نکته: حین ورود به این سایت از سیستم های دانشکده حتما باید کد دانشجویی و پسورد را وارد کنید اگر بعد از اینکه آدرس سایت را تایپ کردید مستقیم وارد کارتابل شد و صفحه بالا برای شما نمایش داده نشد، یعنی وارد صفحه دانشجوی دیگری شدید که قبل از شما صفحه خود را نبسته است، در این صورت ابتدا از سمت راست بالای صفحه Logout را بزنید تا صفحه ی فوق برای شما نمایش داده شود.